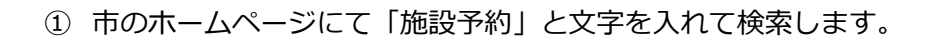

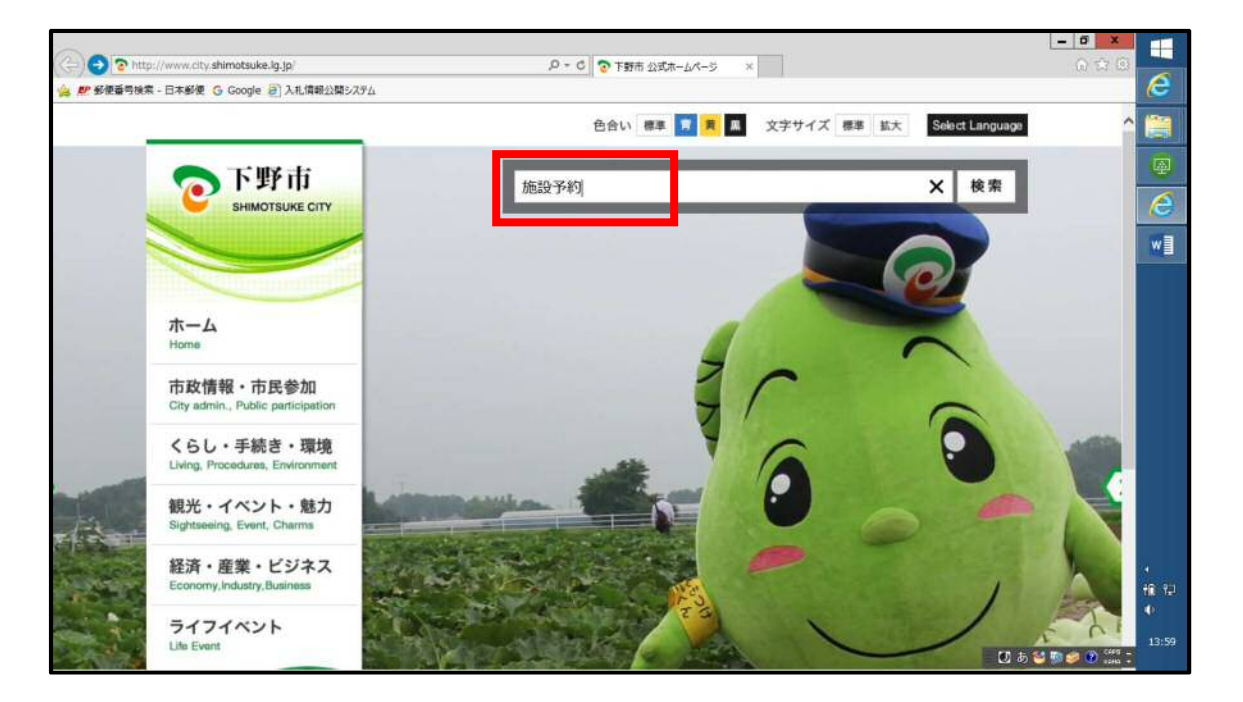

② 「公共施設予約システム」、「下野市公共施設予約・案内システム」の順に選択します。

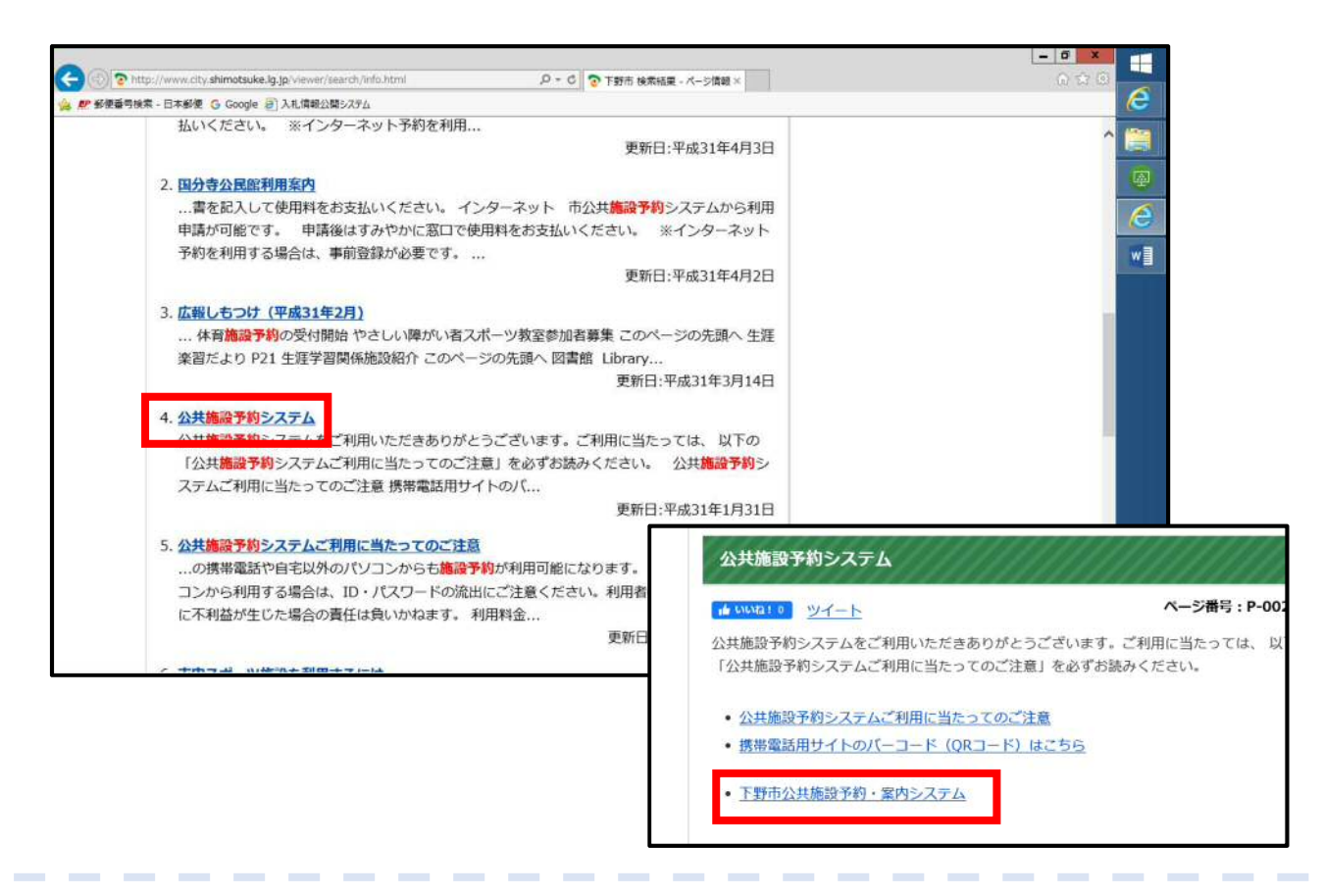

## 3 「施設の案内・予約」を選択します。

| たまなから、客内システム       たましい         1010       1010         1010       1010         1010       1010         1010       1010         1010       1010         1010       1010         1010       1010         1010       1010         1010       1010         1010       1010         1010       1010         1010       1010         1010       1010         1010       1010         1010       1010         1010       1010         1010       1010         1010       1010         1010       1010         1010       1010         1010       1010         1010       1010         1010       1010         1010       1010         1010       1010         1010       1010         1010       1010         1010       1010         1010       1010         1010       1010         1010       1010         1010       1010         1010       1010 <td< th=""><th>🥙 郵便番号検索 - 日本郵便 🕒 Google 🗐 入扎債報公</th><th>晴システム</th><th>· · · · · · · · · · · · · · · · · · ·</th><th></th><th>6</th></td<> | 🥙 郵便番号検索 - 日本郵便 🕒 Google 🗐 入扎債報公 | 晴システム                                                                                                    | · · · · · · · · · · · · · · · · · · ·                                                                                                    |                                                                           | 6       |
|----------------------------------------------------------------------------------------------------|----------------------------------|----------------------------------------------------------------------------------------------------|----------------------------------------------------------------------------------------------------|---------------------------------------------------------------------------|---------|
| 2012 2010 2012 2012 2012 2012 2012<br>た2005 2016 2015 2016 2015 2016 2015 2015 2015 2015 2015 2015 2015 2015                                                                                                    | =T                               | 「野市公共施設予約・案内:                                                                                                    | システム                                                                                                    |                                                                           | ^ (B    |
| ・                                                                                                    |                                  | 88411-57 BDR                                                                                                    | m-开約 予約の報送 単雄金                                                                                                    | вирогання напожив                                                         |         |
|                                                                                                    |                                  |                                                                                                    | 1 4 9.                                                                                                    | 公共施設業内。<br>予約システムについて                                                     |         |
| このシステムは、多くのオンラインショップで採用されている「取い物力ゴ」の仕組みを使用しています。<br>このシステムでは「取い物力ゴ」を「予約力ゴ」と呼んでいます。  下野市からのお知らせ  「生死」 平成22年12月1日 施設予約システムご利用に当たってのお願い  ニメステムは、下野市・ムベージのご見下す。 ニメ利用ので書からである。  ニメ利用ので書からである。  読のうずが問題へたねとすす。  このとのこのまたは、「おりません。 ※ペイリークション・デオのの手続きを行っていたりません。 ※ペイリークション・デオのの手続きを行っていたりません。 ※ペイリークション・デオのの手続きを行っていたりません。 ※ペイリークション・デオのの手続きを行っていたりません。 ※ペイリークション・デオのの手続きを行っていたりません。 ※ペイリークション・デオのの手続きを行っていたりません。 ※ペイリークション・デオのの手続きを行っていたりのまたれ」                                                                                                    | 16 S                             | 史の案内・予約<br>Click here<                                                                                                    | <mark>予約の確認</mark><br>> Click here<                                                                                                    | 機能の予約を行うには、利用者並終<br>が必要となります。<br><u>コーメールアドレスの変更</u><br><u>コーパスワードの変更</u> |         |
| 下野市からのお知らせ (重要) 平成22年12月1日 施設予約システムご利用に当たってのお銀い 当システムは、下野市ホームベージのに利用のご準内りをご確認の上、ご利用の行用のご準方りをご確認の上、ご利用の行用である。施設の予約価値は行っておりません。 ※インターネット予約(億分和)の可能なのは利用のの3日前までとなります。 、ま利用の時可防にある、施設の予約価値は行っておりません。 ※インターネット予約(億分和)の可能なのは利用の3日前までとなります。 、またい見知の予約はあり参数ですが窓口へ入知過した(ださい。                                                                                                    | このシステムは、冬<br>このシステムでは「           | Kのオンラインショップで採用されてい<br>買い物力ゴ」を「予約カゴ」と呼んでい                                                                                                    | いる「買い物力ゴ」の仕組みを使用しています<br>ます。                                                                                                    | * 下野市役所ホームペー                                                              |         |
| 【重要】 平成22年12月1日 施設予約アステムご利用に当たってのお願い<br>当システムは、下野市ホームページの「ご利用のご案内」をご確認の上<br>ご利用のだおいますようお聴い申し上げます。<br>※利用の手引きにある、施設の予約抽選は行っておりません。<br>※インターネット予約(低予約)が可能なのは利用日の3日期までとなりま<br>す。それ以降の予約はあ手数ですが窓口へお起んだおい。<br>なお、低予約は5日前までに本予約の手続巻を行ってください。それ以                                                                                                    | 下野市からの                           | あ知らせ                                                                                                    |                                                                                                    |                                                                           |         |
| 降は低子的は自動的に抹消され、どなたでも予約可能となりますので、<br>お間違えないようお願い申し上げます。                                                                                                    | 【重势】平成22                         | 年12月1日 施設予約システムご利用<br>当システムは、下野市ホ<br>ご利用だされ、すま市お<br>※利用がごおいますようお<br>※インターネット予約(版)<br>す。それし場めの予約13名<br>なお、低予約13と6時線<br>降は低予約13 自動的にす<br>お間違えないよころお思い | 1に当たってのお願い<br>ームページのごで利用のご案内」をご確認の<br>親い申し」がます。<br>施設の予約増加は行っておりません。<br>予約の可能なのは利用日の3日前までとな<br>予数ですが窓口へお越っださい。それ<br>では本予約の手続きを行ってびざい。それ<br>約時れ、となたでも予約可能となりますので<br>判し上げます。 | L.<br>Vit                                                                 | e<br>fa |

対象施設 4 「施設名で探す」 → 確認したい日を選択します。  $\rightarrow$ 施設を選択してくたさい。 施設名 で探す 
 12/25
 12/26
 12/27
 12/28
 12/29
 12/30

 (水)
 (木)
 (金)
 (土)
 (日)
 (月)
 南河内球場 南河内球場 野球場

体館

 $\odot$ 

😟 1日空き 🛕 → 部空き 🔀 空き無し 🌆 休館日 ⊘ 予約期間外 🏙 カレミ

休眠

⑤ 白くなっているところが空いている時間帯です。

南河内テニスコート

南河内東部運動場

| 南河内球場  |   |            |    |           |    |    |    |    |    |    |    |  |
|--------|---|------------|----|-----------|----|----|----|----|----|----|----|--|
|        |   | 利用時間毎の空き状況 |    |           |    |    |    |    |    |    |    |  |
| 施設内の場所 | 8 | 9          | 10 | 11        | 12 | 13 | 14 | 15 | 16 | 17 | 18 |  |
| 野球場    | 立 | 立          | 細し | <u>22</u> |    |    |    |    |    |    |    |  |